# 新規施設申請およびパスワード再発行登録手順

【ホームページトップ画面】

- ① 日本臨床衛生検査技師会のホームページ http://www.jamt.or.jp/にアクセスする。
- ② トップページより「臨床検査精度管理調査」をクリックしてください。

| 会員専用ページ          |           | 入会はこちら ゝ<br>パスワード再発行 ゝ | 学会・研修会<br>受付専用サイト<br>※行事受付担当者専用 | 研修:<br>・ 事前 | 会・学会検索<br>申込 |
|------------------|-----------|------------------------|---------------------------------|-------------|--------------|
| OPICS 2019.07.08 | 認知症対応力    | 向上講習会受講者対象             | 認知症検査に関するアン                     | ケート調査 ※7月20 | 6日まで         |
|                  |           |                        |                                 |             |              |
| <u>í</u>         | ∂         |                        | E                               |             | Ŕ            |
| 学会·研修会情報         | 臨床検査精度管理調 | 周査 精度保証施設認証            | 日臨技の全員加入保険                      | 日臨技出版物      | 異動変更手続き      |
| Ţ                |           |                        |                                 | é.          | Û            |
| 和诺应但甘硒合          | 資料 ライ     | ン 日臨技eラーニング            | 日臨技支部情報                         | 災害支援情報      | 退会手続き        |

③ 開いた画面からさらに [JAMTQC 参加施設向けシステム] をクリックしてください。

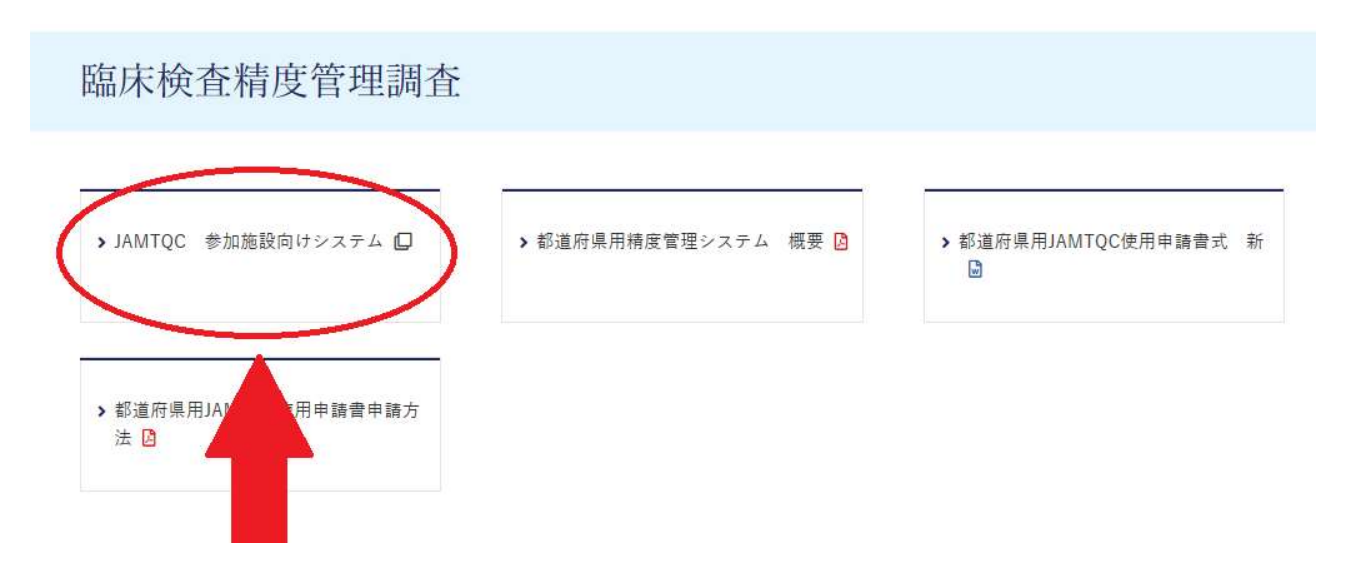

【ログイン画面】

④ 新規登録の施設は、「施設登録のない方」をクリック
 パスワードを忘れた方は、「パスワードを忘れた方」をクリック

| 后来四小<br>结度管理定端,于 | :衛生検査技師会<br>ニタ連進化事業システム    |
|------------------|----------------------------|
| 相反日本で来てノ         |                            |
| 参加施              | 設向けシステム                    |
|                  |                            |
| 施設番号             |                            |
| パスワード            |                            |
|                  | ル海信キロガノトオス                 |
| ▼ 35Lill ⇒1      | し通信でロジィンタる                 |
|                  | ログイン                       |
| >>> 相談登録のない方     | >>> ハスワードを忘れた方             |
| 動作確認用サイトはこちら >>  | H22年度以前のサイトはこちら >>         |
| ログイ              | (ンガイド >>                   |
|                  |                            |
| Copyrie 本語床衛生    | 模查技師会 All Rights Reserved. |

【各種申請フォーム画面】

⑤「施設名または施設名カナ」欄に自施設名を入れ、右の「施設検索」ボタンをクリック

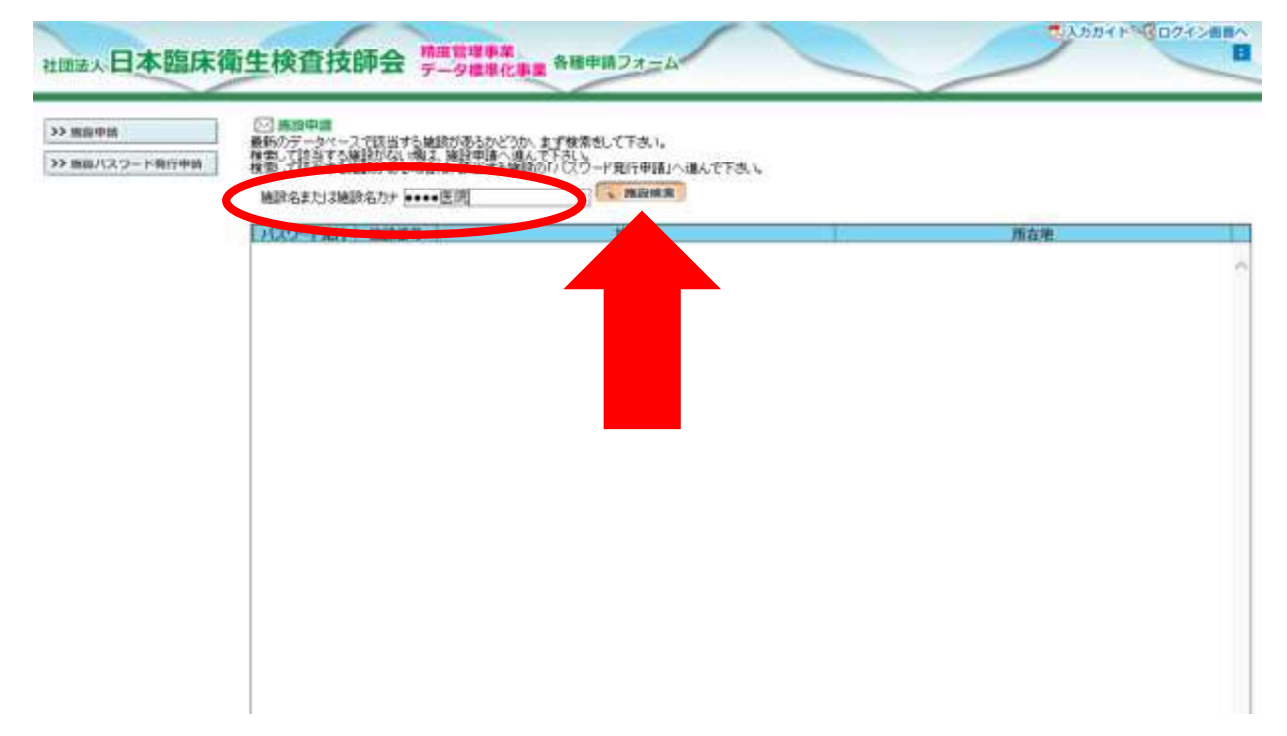

## 【施設検索画面】

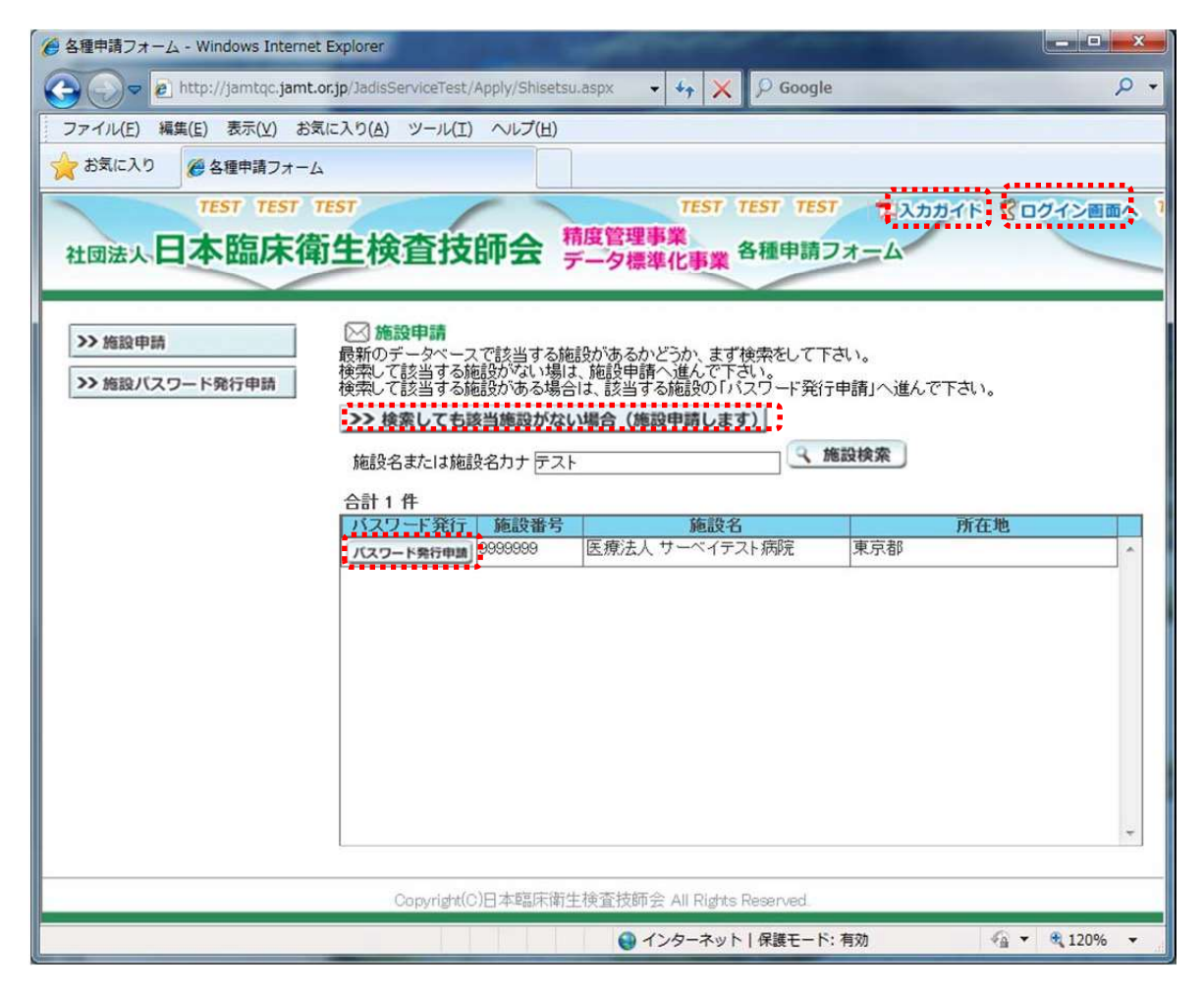

- ▶ 【入力ガイド】をクリックし入力方法を確認してください。
- ▶ 自施設のデータがあるかどうか、まず検索をします。
- 検索して該当する施設がない場は、『検索しても該当施設がない場合』ボタンをクリックし施設申請へ進んで下さい。
- 検索して該当する施設がある場合は、該当する施設の『パスワード発行申請』ボタンをクリックしパスワード申請へ進んで下さい。
- ▷ ログイン画面に戻る場合【ログイン画面へ】をクリックする。

必要事項を記入の上『申請して閉じる』ボタンをクリックする。

| ※ 各種甲萌ノオーム - Windows I ※ ● http://jamtqu フライル(C) 毎年(C) まテ(A) | ternet Explorer<br>.jamt.or.jp/JadisServiceTest/Apply/Shisetsu.aspx ▼                                                                                                    | 4 <sub>7</sub> × ρ Google ρ                                                                                   |
|--------------------------------------------------------------|----------------------------------------------------------------------------------------------------|----------------------------------------------------------------------------------------------------|
|                                                              | 7 5×10×10(E) 9-10(E)                                                                                                    |                                                                                                    |
| TEST TI<br>社团法人日本臨J                                          | まず TEST<br>末衛生検査技師会 精度管理事                                                                                                    | TEST TEST TEST え入カガイド Cログイン画面へ<br>業<br>化事業 各種申請フォーム                                                           |
|                                                              | 医療法人       日臨技テスト病院       イリョウホウジン       イリョウホウジン       エデリンギテストビョウイン       総合病院       医療法人       333       院内+外注       マ       〒188-0004       使所触出       (例)東京都       西東京市       西原町1-3-14       日臨技テスト病院       中央検査部       042-464-1764       直通       042-464-7294       日臨技 太郎 | (例)大田区<br>(例)大田区<br>(例)大森北4-10-7<br>(例)日本臨床衛生検査技師会館1階<br>(例)日本臨床衛生検査技師会<br>(例)93-3768-4722<br>(例)03-3768-6722 |
| 申請者メールアドレス 申請コメント                                            | lea05424@nifty.ne.jp                                                                                                    | ◎ 申請して閉じる 第キャンセルして閉じる                                                                                         |
|                                                              | <b>●</b> イン                                                                                                    | /ターネット   保護モード: 有効 🌾 🔹 🕄 120% 🔹                                                                               |

入力が不完全な場合入力チェックが入ります。

| 入力チェック                                                                                                    |    |
|----------------------------------------------------------------------------------------------------|----|
| 施設名カナを入力して下さい。<br>住所の郵便番号を入力して下さい。<br>住所の市区町村を入力して下さい。<br>住所の町域・番地を入力して下さい。<br>郵送物送付先名を入力して下さい。<br>電話番号を入力して下さい。<br>申請者氏名を入力して下さい。<br>申請者メールアドレスを入力して下さい。 |    |
|                                                                                                    | ОК |

| ᢙ 各種申 | 請フォーム - Windows Internet Explorer                                                                                                    | - • ×    |
|-------|----------------------------------------------------------------------------------------------------|----------|
|       | 🗢 🖻 http://jamtqc.jamt 🗸 🍫 🗙 👂 Google                                                                                                    | • ٩      |
| ファイ   | ル(E) 編集(E) 表示(⊻) お気に入り(A) ツール(工) ヘルプ(出)                                                                                                    |          |
| 🔶 रहे | に入り 🏈 各種申請フォーム                                                                                                    |          |
| 社団    | たちび TEST TEST でしたかかイト、 3ロク<br>法人日本臨床衛生検査技師会 精度管理事業<br>データ標準化事業                                                                                                    | イジョッペッパン |
| >>    | <ul> <li>組織名</li> <li>施設の新規登録申請を完了しました。</li> <li>確認メールを、</li> <li>日臨技 太郎 様 〈leaC6424@nifty.ne.jo〉</li> <li>に送信しましたので、ご確認下さい。</li> <li>経営形</li> <li>248時間以内に確認メールが届かない場合は、今回入力した</li> <li>[申請者メールアドレス]を再確認して下さい。</li> </ul> |          |
| •     | 〒188_0004 住所抽出 (切り143-0016<br>11                                                                                                    | +        |
| ページが表 | 示? ● インターネット   保護モード: 有効 🛛 🐴 👻                                                                                                    | 🔍 120% 🔻 |

入力が完了したら施設申請受付完了メールが、1両日に届きます。 届かなかった場合はメールアドレスの間違いが考えられますので日臨技へ連絡ください。

### 後日、登録内容を確認し日臨技より、施設番号・パスワードを送付します。

#### 【パスワード申請初期画面】

施設番号がわからない場合は、《施設申請画面》で検索し、該当する施設がある場合は、 該当する施設の『パスワード発行申請』ボタンをクリックしパスワード申請へ進んで下さい。

必要事項を記入の上『申請』ボタンをクリックする。

|                                                            | ALC: NOT THE OWNER OF THE OWNER OF THE OWNER OF THE OWNER OF THE OWNER OF THE OWNER OF THE OWNER OF THE OWNER O |                |
|------------------------------------------------------------|----------------------------------------------------------------------------------------------------|----------------|
| Coo- http://jamtqc.jamt.or.jp/Jadis                        | Service/Apply/Passwc 🔹 🦛 🗙                                                                                      | ₽ Google ₽ •   |
| ファイル(E) 編集(E) 表示(V) お気に入り(A                                | ツール(エ) ヘルプ(日)                                                                                                   |                |
| 対策に入り い・ 後ログイン                                             | 伊本輸血・細胞治療学会…                                                                                                    |                |
| 社団法人日本臨床衛生検査<br>>> 施設申請<br>>> 施設/スワード発行申請<br>施設番号<br>甲基本氏名 |                                                                                                    | 重申請フォーム        |
|                                                            | 12011, 725                                                                                                    |                |
| 甲諸者メールア                                                    | FUX h.matsubara@handt.co.jp                                                                                     |                |
| 申請者メール7<br>申請コメント<br>                                      | FUス h.matsubara@handt.co.jp<br>yright(C)日本臨床衛生検査技師会 All Rig                                                     | shts Reserved. |

施設新規申請と同様に入力チェック後、受付完了メールが、1両日に届きます。 届かなかった場合はメールアドレスの間違いが考えられますので日臨技へ連絡ください。

#### 後日、登録内容を確認し日臨技より、施設番号・パスワードを送付します。

申請者のメールアドレスが JAMTIS へ登録されているアドレスと一致する場合は、受領 メールにパスワードを付けて送信されます。